## 1 Login Process (As Lecturer)

a) The login process:

Username : 11619

Password : password

- Insert the username and password as below:

| SISTEM INFORMASI AKADEMIK<br>UNIVERSITAS MERCU BUANA JAKARTA |                  |
|--------------------------------------------------------------|------------------|
|                                                              |                  |
| MERCU BUANA                                                  | <b>11619</b>     |
|                                                              | <b>•</b> ••••••• |
|                                                              | LOGIN            |

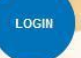

- The click the login button
- The system will direct to the homepage, as shown below:

| ose                      | n Teknik                                   | k Perencanaa                  | an dan Desain |                               |                     |                              |                               |          | LAS                        | T LOGIN: 2 menit l |
|--------------------------|--------------------------------------------|-------------------------------|---------------|-------------------------------|---------------------|------------------------------|-------------------------------|----------|----------------------------|--------------------|
| adv                      | val Perl                                   | kuliahan Ha                   | ri Ini        |                               |                     |                              |                               |          |                            |                    |
| 0.                       | Hari                                       | Mulai                         | Selesai       | Ruang                         | Kode MK             | Nama MK                      | Kelas                         | Pengajar | Realisasi                  | Absensi            |
| idal                     | k ada da                                   | ita                           |               |                               |                     |                              |                               |          |                            |                    |
| adv                      | val Perl                                   | kuliahan Be                   | sok           |                               |                     |                              |                               |          |                            |                    |
| 0.                       | Hari                                       | Mulai                         | Selesai       | Ruand                         | Kode MK             | Nama                         | MIK                           | Kelas    | Pengaiar                   | Realisasi          |
| idal                     | k ada da                                   | ita                           |               | Rushig                        |                     |                              | PIK                           | Reids    | - chgajar                  |                    |
| idal<br>tat              | k ada da<br>tus Peri<br>03 - KO            | ita<br>kuliahan<br>NSEP TEKNO | LOGI (A)      | Rading                        |                     |                              | PIK                           | iteres   | , angajar                  |                    |
| idal<br>tat<br>110<br>Re | k ada da<br>us Perl<br>03 - KO<br>alisasi  | kuliahan<br>NSEP TEKNO        | LOGI (A)      | Pertemuar                     | n Tangga            | I Mai                        | teri                          |          | Nilai                      |                    |
| idal<br>tat<br>110<br>Re | k ada da<br>tus Perl<br>03 - KO<br>alisasi | kuliahan<br>NSEP TEKNO        | LOGI (A)      | Pertemuar<br>Ke - 1           | n Tangga<br>Kam, 21 | I Mai<br>Nov 2013 Pen        | teri<br>genalan Matal         | culiah   | Nilai kelas ini l          | pelum ditutup      |
| idal<br>110<br>Re        | k ada da<br>tus Peri<br>03 - KO<br>alisasi | kuliahan<br>NSEP TEKNO        | LOGI (A)      | Pertemuar<br>Ke - 1<br>Ke - 3 | n Tangga<br>Kam, 21 | I Mai<br>Nov 2013 Pen<br>UTS | te <b>ri</b><br>genalan Matal | culiah   | Nilai<br>Nilai kelas ini l | pelum ditutup<br>2 |

b) To check the detail of lecturer

- Click Biodata (Lecturer) menu, as below:

| Home       | Biodata (Dosen)    | Perkuliahan (Dosen) *  | Aan Pujiandi   Logou |
|------------|--------------------|------------------------|----------------------|
| ata Do     | sen                |                        | O Barituar           |
| NIP        |                    | 11619                  |                      |
| Nama       | Gelar Depan        |                        |                      |
|            | Nama               | Aan Pujiandi           |                      |
|            | Gelar Belakang     | ST                     |                      |
| Unit Kerja | Č.                 | Universitas Mercubuana |                      |
| NIDN/NUP   | ***                |                        |                      |
| No. KTP    |                    |                        |                      |
| NPWP       |                    |                        |                      |
|            |                    |                        |                      |
| Biodata    | Keluarga Lain-Lain |                        |                      |
| Biodata    |                    |                        |                      |
| Jenis Kela | amin               | Laki-laki              |                      |
| Agama      |                    |                        |                      |
| Gol. Dara  | h                  |                        |                      |
| Tempat L   | ahir               | Jakarta                |                      |
|            |                    |                        |                      |
| Tanggal L  | ahir               | 12 Desember 1979       |                      |

c) To check teaching schedule of lecturer

The steps are below:

- Click Lecture (Lecturer)  $\rightarrow$  Teaching Schedule, as the following page:

| H   | lome Bi     | odata (Dosen) | Perkuliahan (Dos | en) *       |                  |       | Aan Puji    | andi   Logo   | out  |
|-----|-------------|---------------|------------------|-------------|------------------|-------|-------------|---------------|------|
| Dat | a Doser     | n             |                  |             |                  |       |             | 6 Bantu       | ian  |
| Nan | na Dosen: . | Aan Pujiandi  |                  |             |                  | р     | eriode Seka | rang: Gasal 2 | 2013 |
| No  | Hari        | Jam mengajar  | Kode MK          | Mata Kuliah | Prodi            | Kelas | Ruang       | Peserta       | -    |
|     |             |               |                  |             |                  |       |             |               |      |
| 1   | Selasa      | 08:00 - 09:30 | 11002            | STATIKA     | Sistem Informasi | A     |             |               | 1    |

- To check the number of students in each class, click the number of students in the Students column.

| н   | ome Bi      | odata (Dosen) | Perkuliahan (Dos | en) *       |                      |       | Aan Pujia   | andi   Logo    | ut  |
|-----|-------------|---------------|------------------|-------------|----------------------|-------|-------------|----------------|-----|
| Dat | a Doser     | n             |                  |             |                      |       |             | 3 Bantua       | an  |
| Nan | na Dosen: A | Aan Pujiandi  |                  |             |                      | P     | eriode Seka | rang: Gasal 20 | )13 |
| No  | Hari        | Jam mengajar  | Kode MK          | Mata Kuliah | Prodi                | Kelas | Ruang       | Peserta        |     |
|     | Colaca      | 08.00 - 00.30 | 11002            | STATIKA     | Sistem Informasi     | A     |             |                |     |
| 1   | Selasa      | 00.00 05.50   | 11002            |             | Disterit Information |       |             |                | 1   |

| Home Biodata (Dose       | n) Perkuli | ahan (Dos | en) *  |             |             | Aan Pujiandi   Logout        |
|--------------------------|------------|-----------|--------|-------------|-------------|------------------------------|
| Data Dosen               |            |           |        |             |             | • Bantuan                    |
|                          |            |           |        |             |             | Q Cari                       |
| Nama Dosen: Aan Pujiandi |            |           |        |             |             | Periode Sekarang: Gasal 2013 |
|                          | No         | NIM       | Nama   | Nilai Angka | Nilai Huruf |                              |
|                          | 1          | AB111     | Angel  |             |             |                              |
|                          | 2          | AB123     | Amelia |             |             |                              |

d) Semester Plan Validation Process of Student

The procedure is as follow:

- Click Lecture (Lecturer) menu  $\rightarrow$  Guardian Students

#### Perbaikan gambar / Image Correction

- Select the student who will undertake the guardianship process, click the **button**, then the guardian student information page will appear, as follows:

### Perbaikan gambar / Image Correction

- Click the "See the Semester Plan" button on Shortcut feature, then check the classes taken by the student. After the checking process, the lecturer is able to validate the semester plan of student by clicking the following button:

🖰 Kunci KRS

### Perbaikan gambar / Image Correction

- On the detail of student, the lecturer is also able to check semester status data, learning progress, study result, transcript of the student and do a consultation with student, which have been provided in the Shortcut feature as the following:

| Aksi Cepat           |
|----------------------|
| Detail Mahasiswa     |
| Lihat KRS            |
| Status Semester      |
| Kemajuan Belajar     |
| Lihat KHS            |
| Lihat Transkrip      |
| Konsultasi Mahasiswa |

e) To check students attendance

The procedure is as follows:

- Click Lecture (Lecturer) menu →Class Attendance, as shown below:

| Home Biodata (Dose                                                                                       | n) I | Perkuliahan (Dose | n) *    |                  |       |                       | Aan Puji         | andi | Logout                      |
|----------------------------------------------------------------------------------------------------|------|-------------------|---------|------------------|-------|-----------------------|------------------|------|-----------------------------|
| aftar Absensi Kelas                                                                                      |      |                   |         |                  |       |                       |                  |      | <ol> <li>Bantuan</li> </ol> |
|                                                                                                    |      |                   |         |                  |       |                       | Q Cari           |      | C Reset                     |
| Periode : Gasal                                                                                          |      | •                 | 2013    |                  |       |                       |                  |      |                             |
| ilter                                                                                                    | No.  | Prodi             | Kode MK | Nama MK          | Kelas | Jadwal                | Dosen            |      |                             |
| ▼ Jurusan                                                                                                | 1    | Sistem Informasi  | 11002   | STATIKA          | A     | Selasa<br>08:00-09:30 | Aan Pujiandi, ST | 1    | SAP                         |
| dan Desain                                                                                               | 2    | Sistem Informasi  | 11103   | KONSEP TEKNOLOGI | A     | Senin<br>08:00-09:30  | Aan Pujiandi, ST | 1    | SAP                         |
| Teknik Sipil (S1)<br>Teknik Arsitektur<br>(S1)<br>TEKNIK DESAIN<br>DAN INTERIOR<br>(D3)<br>Desain Produk |      |                   |         |                  |       |                       |                  |      |                             |

- Click **SAP** button to show the Lesson Plan

| Compast Fer Auria                                                       | inan            |                                                      |                                                             |                          |                | <b>U</b> bantua |
|-------------------------------------------------------------------------|-----------------|------------------------------------------------------|-------------------------------------------------------------|--------------------------|----------------|-----------------|
| Aksi Cepat<br>Absensi dan Nilai<br>Perencanaan Kelas<br>Realisasi Kelas | Na<br>Ko<br>Jao | ma Matakuliah :<br>de MK & Kelas :<br>dwal & Ruang : | KONSEP TEKNOLOGI<br>11103 (A)<br>Senin, 08:00-09:30 @ A-301 | Dosen : Aan Pujiandi, ST |                |                 |
| ihat Absensi                                                            | No              | Tanggal                                              | Materi SAP                                                  | Materi Realisasi         | Status Peserta |                 |
| si Nilai                                                                | 1               | Sel, 26 Nov 2013<br>10:52 - 11:03                    | Pengenalan Matakuliah                                       |                          | Y 1            | 1/              |
| agihan UTS                                                              | 2               | Sel, 26 Nov 2013<br>11:03 - 15:31                    | Perkuliahan Awal                                            |                          | Y              | 1/              |
| agihan UTS Susulan<br>agihan UAS                                        | 3               | Jum, 22 Nov 2013<br>08:00 - 09:30                    | Perkuliahan Kedua                                           |                          |                |                 |
| agihan UAS Susulan                                                      | 4               | Sel, 26 Nov 2013<br>15:33 - 00:00                    | Perkuliahan Ketiga                                          |                          | Y              | 1 /             |
|                                                                         | 5               | 08:00 - 09:30                                        | kuis                                                        |                          |                |                 |
|                                                                         | 6               | Sel, 26 Nov 2013<br>01:40 - 15:31                    | UTS                                                         |                          | Y              | 1 /             |
|                                                                         | 7               | 08:00 - 09:30                                        | UAS                                                         |                          |                |                 |

- Click 🚨 button to check students attendance in the classroom

| Absensi                                                      | Mahasisw       | a                                 |                                                                                                    |              |
|--------------------------------------------------------------|----------------|-----------------------------------|----------------------------------------------------------------------------------------------------|--------------|
| Mata Kuliah<br>Jadwal & Ruang<br>Dosen Pengajar<br>Pertemuan |                | : 111<br>: Sela<br>: 116<br>: 1-1 | 03 - KONSEP TEKNOLOGI (<br>asa, 26 November 2013 @<br>i19 - Aan Pujiandi, ST<br>Pengenalan Matakuliah | (A)<br>A-301 |
| No                                                           | NIM            |                                   | Nama                                                                                                  | Absensi      |
| 1                                                            | 10010          |                                   | Maria Ulfa                                                                                            |              |
| 2                                                            | 10011          |                                   | Ahmad                                                                                                 |              |
| _                                                            |                |                                   |                                                                                                    |              |
| 3                                                            | 10012          |                                   | Yani                                                                                                  |              |
| 3<br>4                                                       | 10012<br>AB111 |                                   | Yani<br>Angel                                                                                         |              |

- Checklist on the attendance, then click Simpan Absensi button.

- To show the attendance recapitulation list of class participants, click button on the class attendance list page
- f) Assessment process

To conduct the assessment process, several things should be considered:

- Students must fulfill the specified attendance percentage -
- Students must pay the financial invoice -

The procedure is below:

Click Lecture (Lecturer) menu  $\rightarrow$  Input the score -

|                                                                                                    | n)  | Perkuliahan (Dose | en) *   |                  |       |                  | Aan Pujiandi | Logout           |
|----------------------------------------------------------------------------------------------------|-----|-------------------|---------|------------------|-------|------------------|--------------|------------------|
| aftar Nilai                                                                                                    |     |                   |         |                  |       |                  |              | <li>Bantuan</li> |
|                                                                                                    |     |                   |         |                  |       |                  | Q Cari       | C Reset          |
| Periode : Gasal                                                                                                    |     |                   | 2013    |                  |       |                  |              |                  |
| lter                                                                                                    | No. | Prodi             | Kode MK | Nama MK          | Kelas | Dosen            | Nilai?       |                  |
| • Jurusan                                                                                                    | 1   | Sistem Informasi  | 11002   | STATIKA          | A     | Aan Pujiandi, ST |              | view             |
| <ul> <li><sup>2</sup> Universitas</li> <li><sup>4</sup> Mercubuana</li> <li><sup>1</sup> Teknik Perencanaan<br/>dan Desain</li> <li><sup>1</sup> Teknik Asinektur<br/>(S1)</li> <li><sup>1</sup> Teknik Arstektur<br/>(S1)</li> <li><sup>1</sup> TEKNIK DESAIN<br/>DAN INTERIOR<br/>(D3)</li> </ul> | 2   | Sistem Informasi  | 11103   | KONSEP TEKNOLOGI | A     | Aan Pujiandi, ST |              | view             |

Click view menu, and the following page will appear: -

|                     |     |                                                                 |            |                  |              |                                                       |                                                                                              |          |          |            |        | Ba    | antuan                           |  |
|---------------------|-----|-----------------------------------------------------------------|------------|------------------|--------------|-------------------------------------------------------|----------------------------------------------------------------------------------------------|----------|----------|------------|--------|-------|----------------------------------|--|
|                     |     |                                                                 |            |                  |              |                                                       |                                                                                              |          |          | Q          | Cari   | 1     | Ubah                             |  |
| Aksi Cepat          | Na  | ma Mata                                                         | kuliah     | · KONSEP TEKNO   | LOGI         |                                                       |                                                                                              | Dosen    | - Az     | n Putian   | di ST  |       |                                  |  |
| Absensi dan Nilai   | Ko  | de MK &                                                         | Kelas      | : 11103 (A)      | 2001         |                                                       |                                                                                              | Dosen    | . 700    | in r ajian | ui, 01 |       |                                  |  |
| Perencanaan Kelas   | Jac | dwal & F                                                        | tuang      | : Senin, 08:00-0 | 9:30 @ A-301 |                                                       |                                                                                              |          |          |            |        |       |                                  |  |
| Realisasi Kelas     |     |                                                                 |            |                  |              | Kota                                                  | rangan                                                                                       | Pongiria | o Nilai  |            |        |       |                                  |  |
| at Absensi Subyek   |     | Nama Singkat                                                    | Untuk      | molaki           | kan non      | aician n                                              | ilai klik                                                                                    | tom      | and adit | Teika      |        |       |                                  |  |
| Isi Nilai           | PRO | PROSENTASE PRESENSI<br>PROSENTASE TUGAS<br>PROSENTASE PRAKTIKUM |            | ABS              | 10 %         | terleb                                                | Untuk melakukan pengisian nilai, klik tombo<br>terlebih dahulu prosentase penilaian dengan n |          |          |            |        |       | l edit. Isikan<br>iemenuhi nilai |  |
| Syarat Keuangan     | PRO |                                                                 |            | TGS              | 20 %         | total 100%. Masukkan nilai pada masing-masing kolom u |                                                                                              |          |          |            |        | unsu  |                                  |  |
| Tagihan UTS         | PRO |                                                                 |            | PRAK             | 10 %         | akan dihitung secara otomatis oleh sistem.            |                                                                                              |          |          |            |        |       |                                  |  |
| agihan UTS Susulan  | PRO | SENTASE                                                         | UTS        | UTS              | 30 %         | Hacil nilai berdasarkan rekan absensi                 |                                                                                              |          |          |            |        |       |                                  |  |
| Fagihan UAS         | PRO | SENTASE                                                         | EUAS       | UAS              | 30 %         | Hasil perhitungan nilai oleh sistem                   |                                                                                              |          |          |            |        |       |                                  |  |
| Fagihan UAS Susulan | тот | AL                                                              |            |                  | 100%         |                                                       |                                                                                              |          | ST.      |            |        |       |                                  |  |
|                     | No. | NIIM                                                            | Nama       |                  |              | ABS                                                   | TGS                                                                                          | PRAK     | UTS      | UAS        | NM     | NA NH | Luk                              |  |
|                     |     |                                                                 |            |                  |              | 10%                                                   | 20%                                                                                          | 10%      | 30%      | 30%        |        |       |                                  |  |
|                     | 1   | 10010                                                           | MARIA ULFA |                  |              |                                                       |                                                                                              |          |          |            |        |       |                                  |  |
|                     | 2   | 10011                                                           | AHMAD      |                  |              |                                                       |                                                                                              |          |          |            |        |       |                                  |  |
|                     | 3   | 10012                                                           | YANI       |                  |              |                                                       |                                                                                              |          |          |            |        |       |                                  |  |
|                     | 4   | AB111                                                           | ANGEL      |                  |              |                                                       |                                                                                              |          |          |            |        |       |                                  |  |
|                     | 5   | AB123                                                           | AMELIA     |                  |              |                                                       |                                                                                              |          |          |            |        |       |                                  |  |
|                     |     |                                                                 |            |                  | 123          | 3                                                     |                                                                                              |          |          |            |        |       |                                  |  |
|                     |     |                                                                 |            |                  |              | -                                                     |                                                                                              |          |          |            |        |       |                                  |  |

\_

Click Ubah button to start inputting or editing the score.

| 🍈 Home 🛛 Biodata (Dose                                                  | n) Perkuliahan (Dosen) *                             |                                                       |                   |                                     |           |                     |                       | Aan Pi                    | ujiand  | i   Log              | jout          |
|-------------------------------------------------------------------------|------------------------------------------------------|-------------------------------------------------------|-------------------|-------------------------------------|-----------|---------------------|-----------------------|---------------------------|---------|----------------------|---------------|
| Daftar Nilai                                                            |                                                      |                                                       |                   |                                     |           |                     |                       |                           |         | Banl                 | tuan<br>pan   |
| Aksi Cepat<br>Absensi dan Nilai<br>Perencanaan Kelas<br>Realisasi Kelas | Nama Matakuliah<br>Kode MK & Kelas<br>Jadwal & Ruang | : KONSEP TEKNOLO<br>: 11103 (A)<br>: Senin, 08:00-09: | OGI<br>30 @ A-301 | Dosen : Aan Pujiandi, ST            |           |                     |                       |                           |         |                      |               |
| Libat Abconci                                                           | Cubuck                                               | Nama Cindiat                                          | Descentare        | Kete                                | rangan    | Pengisia            | n Nilai               |                           |         |                      |               |
| Tei Nilai                                                               | Subyer                                               | Nama Singkat                                          | Prosentase        | Untuk                               | melaku    | kan pen             | gisian r              | nilai, klik               | tombol  | edit. Is             | ikan          |
| Svarat Keuangan                                                         | PROSENTASE PRESENSI                                  | ABS                                                   | 10 %              | total 1                             | 00%. M    | u prosen<br>asukkan | tase per<br>nilai pad | hilaian der<br>la masing- | masing  | emenuni<br>i kolom u | nılar<br>nsur |
| Tagihan UTS                                                             | PROSENTASE TUGAS                                     | TGS                                                   | 20 %              | nilai,                              | jika tela | ih selesa           | i klik to             | ombol sim                 | ipan da | an nilai a           | khir          |
| Tagihan UTS Susulan                                                     | PROSENTASE PRAKTIKUM                                 | PRAK                                                  | 10 %              | akan                                | dihitung  | secara of           | tomatis               | oleh sister               | n.      |                      | _             |
| Tagihan UAS                                                             | PROSENTASE UTS                                       | UTS                                                   | 30 %              | Hadil perkitungan pilai oleh sistem |           |                     |                       |                           |         |                      |               |
| Tagihan UAS Susulan                                                     |                                                      |                                                       | 8                 | Hasil perhitungan nilai oleh sis    |           |                     |                       | sistem                    |         |                      |               |
|                                                                         | PROSENTASE UAS                                       | UAS                                                   | 30 %              |                                     |           |                     |                       |                           |         |                      |               |
|                                                                         | TOTAL                                                |                                                       | 100%              |                                     |           |                     |                       |                           |         |                      |               |
|                                                                         | No. NIM Nama                                         |                                                       |                   | ABS                                 | TGS       | PRAK                | UTS                   | UAS                       | NM N    | A NH I               | ulus          |
|                                                                         |                                                      |                                                       |                   | 10%                                 | 20%       | 10%                 | 30%                   | 30%                       | _       |                      |               |
|                                                                         | 1 10010 MARIA ULFA                                   |                                                       |                   | 20                                  | 75        | 75                  |                       |                           |         |                      |               |
|                                                                         | 2 10011 AHMAD                                        |                                                       |                   | 20                                  | 80        | 80                  |                       |                           |         |                      |               |
|                                                                         | 3 10012 YANI                                         |                                                       |                   | 20                                  | 80        | 80                  |                       |                           |         |                      |               |
|                                                                         | 4 AB111 ANGEL                                        |                                                       |                   | 40                                  | 75        | 75                  | 80                    |                           |         |                      |               |
|                                                                         | 5 AB123 AMELIA                                       |                                                       |                   | 60                                  | 75        | 80                  | 85                    |                           |         |                      |               |

- Then input the score and click Simpan button to save the data
- For the Mid Exam Test and Final Exam Test scoring process, ensure that exam realization and attendance checking process have been done.
   Note: "Exam realization and attendance checking process is the authority of proctor."
- After the inputting score process done, lecturer should validate the score by clicking the "Score Validation" button as shown below:

| No. | NIM   | Nama       | ABS          | TGS | PRAK | UTS | UAS | NM | NA | NH | Lulus |
|-----|-------|------------|--------------|-----|------|-----|-----|----|----|----|-------|
|     |       |            | 10%          | 20% | 10%  | 30% | 30% |    |    |    |       |
| 1   | 10010 | MARIA ULFA | 20           | 75  | 75   |     |     |    |    |    |       |
| 2   | 10011 | AHMAD      | 20           | 80  | 80   |     |     |    |    |    |       |
| 3   | 10012 | YANI       | 20           | 80  | 80   |     |     |    |    |    |       |
| 4   | AB111 | ANGEL      | 40           | 75  | 75   | 80  |     |    |    |    |       |
| 5   | AB123 | AMELIA     | 60           | 75  | 80   | 85  |     |    |    |    |       |
|     |       |            |              |     |      |     |     |    |    |    |       |
|     |       | C          |              |     |      |     |     |    |    |    |       |
|     |       | L          | Sahkin Nilai |     |      |     |     |    |    |    |       |

Note: "Lecturer is unable to cancel the score validation process since it can only be done by the administrator. If the administrator has validated the score, the lecturer is unable to validate the score.

- For the cancelation process of score validation, click the "Cancel the Score Validation" button.

| No. | NIM                                                                            | Nama       | ABS | TGS | PRAK | UTS | UAS | NM | NA | NH | Lulus |
|-----|--------------------------------------------------------------------------------|------------|-----|-----|------|-----|-----|----|----|----|-------|
|     |                                                                                |            | 10% | 20% | 10%  | 30% | 30% |    |    |    |       |
| 1   | 10010                                                                          | MARIA ULFA | 20  | 75  | 75   |     |     |    |    |    |       |
| 2   | 10011                                                                          | AHMAD      | 20  | 80  | 80   |     |     |    |    |    |       |
| 3   | 10012                                                                          | YANI       | 20  | 80  | 80   |     |     |    |    |    |       |
| 4   | AB111                                                                          | ANGEL      | 40  | 75  | 75   | 80  |     |    |    |    |       |
| 5   | AB123                                                                          | AMELIA     | 60  | 75  | 80   | 85  |     |    |    |    |       |
|     | Lakukan pembatalan penghan nilai jika perlu diubah.<br>Batalkan Persahan Nilai |            |     |     |      |     |     |    |    |    |       |

Note: "If the lecturer does not input the score until the deadline, the administrator has the obligation to close the score by inputting the default score that has been set in the global setting before."

To validate the default score, click Sahkan dengan Default Nilai button as shown below:

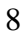

|                     |     |                      |            |             |           |              |         |                                                          |              |             |           |           | C Ba    | antuan  |  |
|---------------------|-----|----------------------|------------|-------------|-----------|--------------|---------|----------------------------------------------------------|--------------|-------------|-----------|-----------|---------|---------|--|
|                     |     |                      |            |             |           |              |         |                                                          |              |             | Q         | Cari      | 1       | ' Ubah  |  |
| Aksi Cepat          | Na  | ma Mata              | kuliah     | : KON5      | SEP TEKNO | DLOGI        |         |                                                          | Dosen        | : Aa        | n Puijan  | di. ST    |         |         |  |
| Absensi dan Nilai   | Ко  | de MK &              | Kelas      | * 11103 (A) |           |              |         |                                                          |              |             |           |           |         |         |  |
| Peserta             | Jac | dwal & R             | uang       | : Senir     | , 08:00-0 | 9:30 @ A-301 |         |                                                          |              |             |           |           |         |         |  |
| Perencanaan Kelas   |     |                      |            |             |           |              | Koto    | rangan                                                   | Pongicia     | o Nilai     |           |           |         |         |  |
| Realisasi Kelas     |     | s                    | ubyek      | Nama        | Singkat   | Prosentase   | Untuk   | melaku                                                   | kan nen      | nigian n    | ilai klik | tomb      | ol edit | Teika   |  |
| lihat Absensi       | PRO | SENTASE              | PRESENSI   | 1           | ABS       | 10 %         | terleb  | ih dahuli                                                | u prosent    | ase pen     | ilaian de | engan r   | nemenul | hi nila |  |
| isi Nilai           | PRO | SENTASE              | TUGAS      | Т           | GS        | 20 %         | total 1 | total 100%. Masukkan nilai pada masing-masing kolom unsu |              |             |           |           |         |         |  |
| ladwal Mengajar     | PRO | PROSENTASE PRAKTIKUM |            |             | RAK       | 10 %         | akan d  | akan dihitung secara otomatis oleh sistem.               |              |             |           |           |         |         |  |
| Syarat Keuangan     | PRO | SENTASE              | UTS        | L           | лs        | 30 %         |         | Hasil nilai berdasarkan rekan absensi                    |              |             |           |           |         |         |  |
| Fagihan UTS         | PRO | SENTASE              | UAS        |             | JAS       | 30 %         |         | The                                                      | lasil nerb   | itungan     | nilai ole | h sister  | 2       |         |  |
| Fagihan UTS Susulan | тот | AL                   |            |             |           | 100%         |         |                                                          | ternit perit | interrigent | mar ore   | in onacci |         |         |  |
| Fagihan UAS         |     |                      |            |             |           |              |         |                                                          |              |             |           |           |         |         |  |
| Fagihan UAS Susulan | No. | NIIM                 | Nama       |             |           |              | ABS     | TGS                                                      | PRAK         | UTS         | UAS       | NM        | NA NH   | Luk     |  |
|                     |     |                      |            |             |           |              | 10%     | 20%                                                      | 10%          | 30%         | 30%       | _         |         |         |  |
|                     | 1   | 10010                | MARIA ULFA |             |           | _            | _       |                                                          |              |             |           |           |         |         |  |
|                     | 2   | 10011                | AHMAD      |             |           |              |         |                                                          |              |             |           |           |         |         |  |
|                     | 3   | 10012                | YANI       |             |           |              |         |                                                          |              |             |           |           |         |         |  |
|                     | 4   | AB111                | ANGEL      |             |           |              |         |                                                          |              |             |           |           |         |         |  |
|                     | -   | AR123                | AMELTA     |             |           |              |         |                                                          |              |             |           |           |         |         |  |

# 2 How to logout from the Academic Management Information System of Universitas Mercu Buana?

To logout from the application, click Logout button on the right side, as circled

| in the | picture | below: |
|--------|---------|--------|
|--------|---------|--------|

| н    | lome      | Biodata (  | Dosen)        | Perkulia | han (Dosen) | •       |       |             |       |           | Aan Pujiandi   Logout    |
|------|-----------|------------|---------------|----------|-------------|---------|-------|-------------|-------|-----------|--------------------------|
| Sela | amato     | datang,    | Aan Puji      | andi     |             |         |       |             |       | Selasa    | , 26 November 2013       |
| Dose | n Teknik  | Perencana  | an dan Desair | n        |             |         |       |             |       |           | LAST LOGIN: 13 menit lak |
| Jad  | wal Perk  | uliahan Ha | ri Ini        |          |             |         |       |             |       |           |                          |
| No.  | Hari      | Mulai      | Selesai       | Ruang    | Kode MK     | Nama MK | Kelas | Pengajar    |       | Realisasi | Absensi                  |
| 1    | Selasa    | 08:00      | 09:30         | A-302    | 11002       | STATIKA | A     | Aan Pujiand | i, ST | 0 %       | Perkuliahan selesai      |
| Jad  | wal Perk  | uliahan Be | sok           |          |             |         |       |             |       |           |                          |
| No.  | Hari      | Mulai      | Selesai       |          | Ruang       | Kode MK | Nama  | мк          | Kelas | Pengajar  | Realisasi                |
| Tida | k ada dat | a          |               |          |             |         |       |             |       |           |                          |